Инструкция по списанию зависших остатков из Честного Знака для новой версии МДЛП

- 1. Обновить МДЛП, до версии не ниже 6.35
- 2. Запустить модуль МДЛП
- 3. Открыть окно «получение просрочки из МДЛП»

| Открыть отправку документов в МДЛП                  |
|-----------------------------------------------------|
| Открыть получение новых входящих документов из МДЛП |
| Открыть проверку зависших документов                |
| Открыть получение просрочки из МДЛП                 |
| Перезапуск                                          |

4. Нажать «Запросить остатки из МДЛП»

| ИСАНИЕ ПІ                | РОСРОЧКИ<br>Старт  | Стоп                  | лучения просрочки была:<br>2024-03-18 11:10:11 |
|--------------------------|--------------------|-----------------------|------------------------------------------------|
| Запросить                | остатки из МДЛП    | Списание по просрочке | Выгрузить сверку остатков                      |
| Откры                    | пь папку логов обм | ена (                 | Эткрыты папку логов dli                        |
| теремещени<br>ОДжуда пер | е всего товара моз |                       |                                                |

- 5. Дождаться выполнение запроса.
- 6. После окончания запроса увидим следующую информацию:

| Списание просрочки была:<br>Старт Стоп Сессия получения просрочки была:<br>2024-03-18 11:10:11<br>Запросить остатки из МДЛП Списание по просрочке Выгрузить сверку остатков<br>Открыть папку логов обмена Открыть папку логов dl<br>Перемещение всего товара МОД<br>МОД куда перемещаем *<br>Создать документ перемещения всего товара на другой МОД в рамках одного юрлица<br>Создать документ перемещения всего товара на другой МОД в рамках одного юрлица<br>Создать документ перемещения всего товара на другой МОД другого юрлица<br>Получение просрочки<br>11:09:54 - Записываем 100 строк скритта в Файл<br>11:09:25 - Записываем 100 строк скритта в Файл<br>11:09:25 - Записываем 100 строк скритта в Файл<br>11:09:25 - Записываем 100 строк скритта в Файл<br>11:09:54 - Записываем 100 строк скритта в Файл<br>11:09:54 - Записываем 100 строк скритта в Файл<br>11:09:14 - Соличесто закаченных из МДЛП вторичных упаковок в аттеке: 3293<br>11:011                                                                                                    | 😕 Списание просрочки МДЛП - версия 6.35 🛛 🗙                                                                                                    |
|----------------------------------------------------------------------------------------------------|----------------------------------------------------------------------------------------------------|
| Открыть папку логов обмена<br>Перемещение всего товара МОД<br>МОД, куда перемещаем *<br>Создать документ перемещения всего товара на другой МОД в рамках одного юрлица<br>Создать документ перемещения всего товара на другой МОД другого юрлица<br>Получение просрочки<br>11:08:54 - Записываем 100 строк скрипта в Файл<br>11:09:95 - Записываем 100 строк скрипта в Файл<br>11:09:25 - Записываем 100 строк скрипта в Файл<br>11:09:33 - Записываем 100 строк скрипта в Файл<br>11:09:40 - Записываем 100 строк скрипта в Файл<br>11:09:40 - Записываем 100 строк скрипта в Файл<br>11:09:40 - Записываем 100 строк скрипта в Файл<br>11:09:40 - Записываем 100 строк скрипта в Файл<br>11:09:40 - Записываем 100 строк скрипта в Файл<br>11:09:40 - Записываем 93 строк скрипта в Файл<br>11:09:41 - Записываем 56 азу 32:33 остатков. Идём дальше<br>11:10:11 - Количество закаченных из МДЛП вторичных упаковок в аптеке: 32:93<br>11:10:11 - 11:10:11 - 11:10:1        | СПИСАНИЕ ПРОСРОЧКИ<br>Старт Стоп Сессия получения просрочки была:<br>2024-03-18 11:10:11<br>Запросить остатки из МДЛП Списание по просрочке Выгрузить сверку остатков                                                                                                    |
| МОД, куда перемещаем *<br>Создать документ перемещения всего товара на другой МОД в рамках одного юрлица<br>Создать документ перемещения всего товара на другой МОД другого юрлица<br>Получение просрочки<br>11:08:54 · Записываем 100 строк скрипта в Файл<br>11:09:99 · Записываем 100 строк скрипта в Файл<br>11:09:25 · Записываем 100 строк скрипта в Файл<br>11:09:33 · Записываем 100 строк скрипта в Файл<br>11:09:40 · Записываем 100 строк скрипта в Файл<br>11:09:54 · Записываем 100 строк скрипта в Файл<br>11:09:54 · Записываем 100 строк скрипта в Файл<br>11:00:10 · Строк скрита в Файл | Открыть папку логов обмена Открыть папку логов dll                                                                                                    |
| Создать документ перемещения всего товара на другой МОД в рамках одного юрлица<br>Создать документ перемещения всего товара на другой МОД другого юрлица<br>Получение просрочки<br>11:08:54 · Записываем 100 строк скрипта в Файл<br>11:09:09 · Записываем 100 строк скрипта в Файл<br>11:09:25 · Записываем 100 строк скрипта в Файл<br>11:09:33 · Записываем 100 строк скрипта в Файл<br>11:09:40 · Записываем 100 строк скрипта в Файл<br>11:09:54 · Записываем 100 строк скрипта в Файл<br>11:09:54 · Записываем 93 строк скрипта в Файл<br>11:09:54 · Записываем 93 строк скрипта в Файл<br>11:09:54 · Записываем 93 строк скрипта в Файл<br>11:01 · Записываем 93 строк скрипта в Файл<br>11:01 · Спочество закаченных из МДЛП вторичных упаковок в аптеке: 3293<br>11:01 ·                                                                                                    | МОД,куда перемещаем *                                                                                                    |
| Получение просрочки           11:08:54 - Записываем 100 строк скрипта в файл           11:09:09 - Записываем 100 строк скрипта в файл           11:09:25 - Записываем 100 строк скрипта в файл           11:09:33 - Записываем 100 строк скрипта в файл           11:09:40 - Записываем 100 строк скрипта в файл           11:09:54 - Записываем 100 строк скрипта в файл           11:09:54 - Записываем 100 строк скрипта в файл           11:09:54 - Записываем 93 строк скрипта в файл           11:09:54 - Записываем 93 строк скрипта в файл           11:09:54 - Записываем 93 строк скрипта в файл           11:09:54 - Записываем 93 строк скрипта в файл           11:09:54 - Записываем 93 строк скрипта в файл           11:09:54 - Записываем 93 строк скрипта в файл           11:01 - Количество закаченных из МДПП вторичных упаковок в аптеке: 3293           11:10:11 - П.           11:011 - П.           11:011 - П.           11:011 - П.           11:011 - П.                                                                                                    | Создать документ перемещения всего товара на другой МОД в рамках одного юрлица<br>Создать документ перемещения всего товара на другой МОД другого юрлица                                                                                                    |
| 11:08:54 - Записываем 100 строк скрипта в файл<br>11:09:09 - Записываем 100 строк скрипта в файл<br>11:09:25 - Записываем 100 строк скрипта в файл<br>11:09:33 - Записываем 100 строк скрипта в файл<br>11:09:40 - Записываем 100 строк скрипта в файл<br>11:09:54 - Записываем 93 строк скрипта в файл<br>11:09:54 - Записываем 93 строк скрипта в файл<br>11:10:11 - Записано в базу 3293 остатков. Идём дальше<br>11:10:11 - Количество закаченных из МДЛП вторичных упаковок в аптеке: 3293<br>11:10:11                                                                                                    | Получение просрочки                                                                                                    |
|                                                                                                    | 11:08:54 - Записываем 100 строк скрипта в файл<br>11:09:09 - Записываем 100 строк скрипта в файл<br>11:09:25 - Записываем 100 строк скрипта в файл<br>11:09:33 - Записываем 100 строк скрипта в файл<br>11:09:54 - Записываем 100 строк скрипта в файл<br>11:09:54 - Записываем 93 строк скрипта в файл<br>11:10:11 - Записано в базу 3293 остатков. Идём дальше<br>11:10:11 - Количество закаченных из МДЛП вторичных упаковок в аптеке: 3293<br>11:10:11 |

7. Далее открыть СкладСМ, модуль Склад (значок банка с таблетками) в правой части экрана найти фильтр «Маркировка» и нажать кнопку развернуть

| 🥂 Склад Правка Файл Мој                                                                                            | дули Вид Справочнии       | ки Отчёты Окна Допо       | нительно                  |                     |               |                         |                |                     |              |                                 | _ @ ×                         |
|----------------------------------------------------------------------------------------------------|---------------------------|---------------------------|---------------------------|---------------------|---------------|-------------------------|----------------|---------------------|--------------|---------------------------------|-------------------------------|
| 🥥 🔔 🦉 🎉                                                                                                    | 1 🥰 遂                     | ۵ 😫                       |                           |                     |               |                         |                |                     |              |                                 |                               |
| 🐞 - 🎿 🔳 - 🏚 - 🏹 - 🛔                                                                                                | 🕄 🎱 🎬 🗸 🦛                 | 🥜 🔳 🚳 - 🔳 📴 🖸             | 🖑 🔀 Накладная Все         |                     |               |                         |                |                     |              |                                 |                               |
| Катрен НПК АО (Крас<br>Компания Органика-Д     Компания Органика-М     Компания Органика-М     Лульс ФК ООО (Волго | , L                       |                           | - 🛤 🗶 👘 👘                 |                     |               |                         |                |                     |              | <b>N</b>                        | > »                           |
|                                                                                                    | • № Маркирован            | Ha                        | именование собственное    |                     | Штрих-код     | Кол-<br>во на<br>складе | Цена 🔺 Су      | умма Срок годности  | Поставщик    | редельная Г<br>юзничная<br>цена | Іредельная<br>текущая<br>цена |
| < >                                                                                                    |                           |                           |                           |                     |               |                         |                |                     |              |                                 |                               |
| Склады 🔅<br>Все склады<br>ИП Алексеева Л. Г. (2                                                                    |                           |                           |                           |                     |               |                         |                |                     |              |                                 |                               |
| < >                                                                                                    |                           |                           |                           |                     |               |                         |                |                     |              |                                 |                               |
| Картинка 😵                                                                                                    |                           |                           |                           |                     |               |                         |                |                     |              |                                 |                               |
| Нулевые остатки (Alt+E) 😵                                                                                          |                           |                           |                           |                     |               |                         |                |                     |              |                                 |                               |
| жнвлс                                                                                                    |                           |                           |                           |                     |               |                         |                |                     |              |                                 |                               |
| Маркировка 😵                                                                                                    |                           |                           |                           |                     |               |                         |                | _                   |              |                                 |                               |
| Даты                                                                                                    | Итого в поиске: Ор.       | Опт. 0р.                  |                           |                     |               |                         |                |                     |              |                                 | ,                             |
| Со скидкой 🛞                                                                                                    | На всех складах: 1753904. | .45p. 1388728.81p.        |                           |                     |               |                         |                |                     |              |                                 |                               |
| По оплате поставщика: 😵                                                                                            | 📑 Поступление 📑           | 🖥 Продажа 🐻 Места хранен  | ня   🖓 Ключевые слова   🎚 | 👌 В накладных 🛛 🎲 О | перации 🕅 Соп | утствующие 🛛 🖁          | 🖁 Движение 🛛 😒 | Коды маркировки 🛛 Å | В брони 🔀 🕻  | Забракованн                     | ый по серии                   |
| Фильтры 😵                                                                                                    | Наименование              | № накл                    | Дата                      | Цена пост. Наце     | Цена Кол      | п-во Партия             | Операция Ск    | слад                | Дата разбора |                                 | Разбор                        |
| Сроки годности 🔹                                                                                                   | Виагра (таб. n/n/o        | о 100 мг №4 блис А-557302 | 05.06.2022                | 5502.48p. 18.13%    | 6500p. 1      | 2372                    | Поступия ИГ    | П Алексеева Л. Г.   |              |                                 | 1                             |
| Истекающий срок годности     или через, мес.     С                                                                 |                           |                           |                           |                     |               |                         |                |                     |              |                                 |                               |
| · · · ·                                                                                                    | <                         |                           |                           |                     |               |                         |                |                     |              |                                 | >                             |
| <ul> <li>Истёк по дажным ЧЗ</li> </ul>                                                                             | , 5000 • Стр.             | 1 из 0 Записи с           | 1 по 0 из                 | 0                   |               |                         |                |                     |              |                                 |                               |
| 🦂 Журнал накладных 🛛 🧸 Скл                                                                                         | пад                       |                           |                           |                     |               |                         |                |                     |              |                                 |                               |

 После этого необходимо нажать на кнопку «Сравнить с ЧЗ» дождаться пока откроется окно «Список товара на списание». В нём указаны препараты и коды маркировки (КИЗы), которые числятся на витрине аптеки по данным Честного Знака

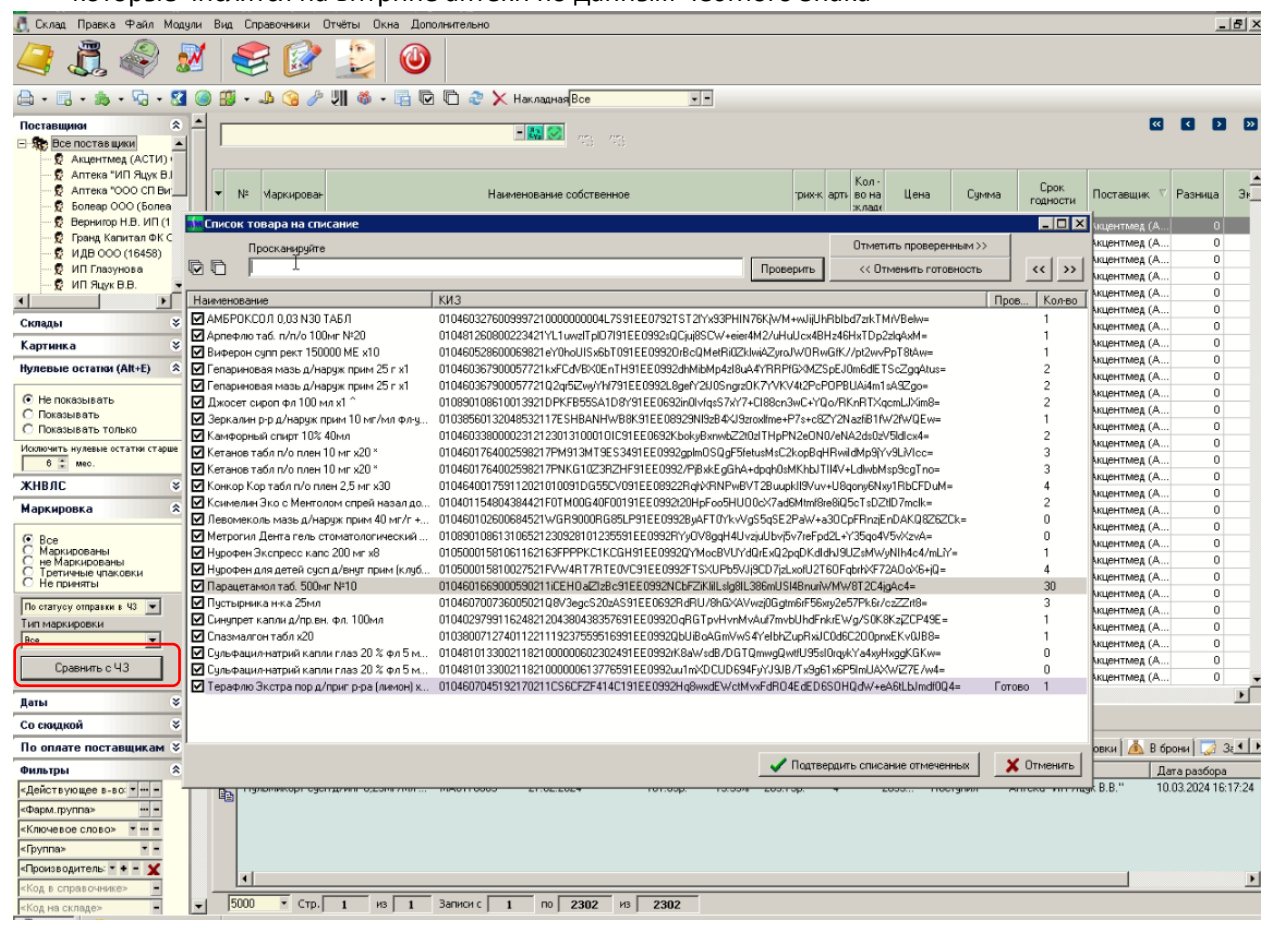

- 9. Далее, необходимо найти все позиции из списка, у которых в столбце «Кол-во» значение больше 0, и просканировать их. Если во время сканирования, будет найден КИЗ из списка, то напротив него автоматически снимется галочка слева. (Это значит, что такой препарат есть в наличии и он не будет списан). Те препараты у которых после окончания сканирования, галочки не будут сняты, подлежат списанию. (Может быть такое, что после сканирования галочки останутся у всех препаратов)
- 10. После завершения сканирования, необходимо нажать на кнопку «Подтвердить списание отмеченных»

11. Далее вновь зайти в МДЛП «Открыть получение просрочки из МДЛП»

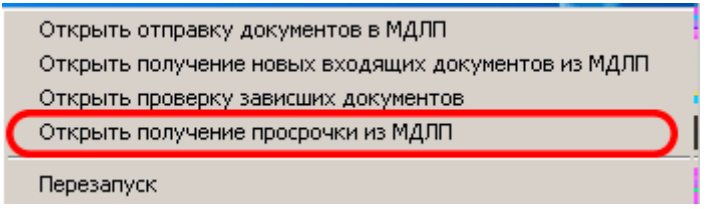

12. В открывшемся окне нажать на кнопку «Выгрузить сверку остатков»

| Старт                                                                       | Стоп Сессия по.       | аучения просрочки была:<br>2024-03-18 11:10:11 |
|-----------------------------------------------------------------------------|-----------------------|------------------------------------------------|
| апросить остатки из МДЛП                                                    | Списание по просрочке | Выгрузить сверку остатко                       |
| Открыть папку логов обм<br>емещение всего товара МО;<br>1,куда перемещаем * | ена С                 | ткрыть папку логов dl                          |
|                                                                             |                       |                                                |

13. Выбрать место куда будет записан файл с данными и указываем его имя с расширением xml

| 😣 Сохранение   |                             |                         | × |
|----------------|-----------------------------|-------------------------|---|
| Папка          | Рабочий сто                 | тол 💽 📥 💌               |   |
| Быстрый доступ | Onel                        | Drive - Personal        | Î |
| Рабочий стол   | adm                         | nin                     |   |
| Библиотеки     | Этот                        | т компьютер             |   |
| Этот компьютер | Библ                        | лиотеки                 |   |
| 🥩<br>Сеть      | 🇳 Сеть                      | ь                       |   |
|                | <b>Боос</b><br>Ярль<br>2,20 | ogle Chrome<br>ык<br>КБ | ~ |
|                | <u>И</u> мя файла:          | 1 xml Сохранить         |   |
|                | <u>Т</u> ип файла:          | Отмена                  |   |

14. Открыть сайт Честного знака. Находим «Реестр отправленных документов» Далее выбираем пункт «Загрузить XML»

| 😣 Мон                         | торинг Движения Лекарс × +                                                                          |                                                                       | ✓ - □ ×                                                                                          |
|-------------------------------|----------------------------------------------------------------------------------------------------|-----------------------------------------------------------------------|--------------------------------------------------------------------------------------------------|
| $\leftarrow \   \rightarrow $ | C  a mdlp.crpt.ru/?utm_source=chz&utm_medium=medical&utm_campaign=registr#/app/do                   | cuments/outcome/operation/                                            | ର୍ଜ 🛧 🍰 🗯 🗖 😩 :                                                                                  |
| e,                            | РЕЕСТР ДОКУМЕНТОВ. ОТПРАВЛЕННЫЕ. ЗА ПОСЛЕДНИЕ 30 ДНЕЙ                                               | Ф 29:01 <sup>Ф</sup> Русский                                          | <ul> <li>Администратор<br/>Алексеева Л.Г.</li> <li>ИП Алексеева Л.Г.<br/>272318696506</li> </ul> |
| ی<br>۵                        | отправленные входящие черновики перейти в фарма.просто                                              |                                                                       |                                                                                                  |
| 8                             | За последние 30 дней 🗸 🗸                                                                            |                                                                       |                                                                                                  |
| Ø                             | Внимание: Максимально допустимый размер xml файла 1 мегабайт                                        | Г                                                                     |                                                                                                  |
| 9                             | Всего позиций: 532                                                                                  | Выгрузить в Excel & Выгрузить выбранное ?                             | 7 Загрузить XML 🛱 Фильтр 🛛 Q. Поиск по странице                                                  |
| Α                             | 🔲 Идентификатор доку 🛎 Дата получения доку 🖹 Дата обработки доку 🗈 Идентификатор адрес              | <ul> <li>Адрес отправителя до</li> <li>Идентификатор контр</li> </ul> | Номер документа 😐 Тип документа +                                                                |
|                               | 35ofca15-266a-4008-a         04.04.2023 15:22:46         04.04.2023 15:22:49         00000000296824 | 346550, Ростовская о                                                  | 1209051-07 702 - Оприходованы 📑 💊 🖿                                                              |
| 5                             | C 7661e463-c099-4aa3 04.04.2023 15:22:12 04.04.2023 15:22:18 00000000296824                         | 346550, Ростовская о                                                  | А-390631 702 - Оприходовани 🗈 💊 🖺                                                                |
| \$                            | 7b1841a0-cab5-458c         04.04.2023 12:55:20         04.04.2023 12:55:22         00000000296824   | 346550, Ростовская о 00000000181942                                   | АЛ0134377 416 - Приемка ЛП н 📑 💊 🗎                                                               |
| 0                             | C 7e9dc3d4-fc34-4c5a-a 04.04.2023 08:36:17 04.04.2023 08:36:19 0000000296824                        | 346550, Ростовская о                                                  | 10511 - Розничная г 📑 💊 🗎                                                                        |
|                               | ebb537c4-0b8f-48b2 04.04.2023 08:30:51 04.04.2023 08:30:54 00000000296624                           | 346550, Ростовская о 00000000181942                                   | АЛ0132930 416 - Приемка ЛП н 🔋 💊 🖺                                                               |
|                               | С Среджерина 1                                                                                      | 27 ••• Следующая >                                                    | Показать по 20                                                                                   |

15. Подгрузить наш файл.

| 🧿 Открытие          |                                       |             |                 | ×              |
|---------------------|---------------------------------------|-------------|-----------------|----------------|
| ← → ~ ↑             | компьютер > Рабочий стол 🛛 🗸 🗸        | Ō           | , Поиск в:      | Рабочий стол   |
| Упорядочить 👻 Новая | папка                                 |             |                 | = • 🔟 🕐        |
| Sklad ^             | Имя                                   | Да          | та изменения    | Тип            |
| 🁌 Музыка            | D 1                                   | 04          | .04.2023 15:42  | Документ XML   |
| OneDrive - Person   | ticket_e1a51940-c984-44da-b2de-22a971 | I 13        | .05.2022 11:35  | Документ XML   |
|                     | e1a51940-c984-44da-b2de-22a971be94e   | <b>5</b> 13 | .05.2022 11:35  | Документ XML   |
| 🛄 Этот компьютер    | 🔊 АСТИ                                | 04          | .05.2020 15:25  | Ярлык Интерне  |
| 🚰 Видео             | 🗾 Этот компьютер - Ярлык              | 02          | .02.2017 14:21  | Ярлык          |
| 🔮 Документы         | Alekseev.000                          | 14          | .01.2021 12:53  | Папка с файлам |
| 🖶 Загрузки          |                                       |             |                 |                |
| 📰 Изображения       |                                       |             |                 |                |
| 🁌 Музыка            |                                       |             |                 |                |
| 🧊 Объемные объ      |                                       |             |                 |                |
| 📃 Рабочий стол 🔻 <  |                                       |             |                 | >              |
| <u>И</u> мя фа      | йла: 1                                | ~           | Пользователь    | ские файлы 🗸 🗸 |
|                     |                                       |             | <u>О</u> ткрыть | Отмена         |

## 16. Подтвердить отправку файла и ждать ответ от Честного знака.

|                | FDBA2B6F9A9D2B88F33F250<br>C 08.06.2022 no 08.09.2023                                                                                                    | SDD6DE26A4AS2AB0D                                                                        |                       |  |
|----------------|----------------------------------------------------------------------------------------------------|------------------------------------------------------------------------------------------|-----------------------|--|
| Opra           | низация                                                                                                    | Владелец                                                                                 | NHH                   |  |
|                |                                                                                                    | Алексеева Любовь                                                                         | 272318696506          |  |
|                |                                                                                                    | Геннадьевна                                                                              |                       |  |
| Долж           | KHOCTE                                                                                                    | былисан на                                                                               | выдан                 |  |
|                |                                                                                                    | Алексеева Любовь                                                                         | Федеральная налоговая |  |
|                |                                                                                                    | Геннадьевна                                                                              | служба                |  |
| 5 6 7 8        | <pre><dot_num>pris_tarin<br/><dot_date>04.04.202<br/><withdrawal_type>13<br/><order details=""></order></withdrawal_type></dot_date></dot_num></pre>                                                                                                    | <pre>ist_ce_ce_cecs_is_42_sec/doc_<br/>ist/doc_date&gt;<br/>it/withdrawal_type&gt;</pre> | nun s                 |  |
| 9              | <sgtin>0460005302</sgtin>                                                                                                    | 03812098656396503                                                                        |                       |  |
| 10             | <sgtin>0460406000</sgtin>                                                                                                    | 929245C04T9B65EE2                                                                        |                       |  |
| 11             | <sgtin>0460526000</sgtin>                                                                                                    | 37523756512664267                                                                        |                       |  |
| 14 14          | <sgtin>0460620700</sgtin>                                                                                                    | 03772571220461331                                                                        |                       |  |
| 12             | <sgtin>0380001064</sgtin>                                                                                                    | 3788252C5XN01484I                                                                        |                       |  |
| 12             | 25011050282895795                                                                                                    | 07331816260363933                                                                        |                       |  |
| 12<br>13<br>14 | angeen out of the second second s |                                                                                          |                       |  |